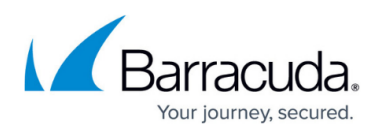

## How to Create a Static MAPI Profile Using the Profman Utility

https://campus.barracuda.com/doc/46208483/

To manually create a new MAPI Profile,

- 1. On the user workstation, download <u>Profman2</u> from the Microsoft Support site.
- 2. Run Profman2.exe.
- 3. MAPI Profile Manager 2.0 opens.
- 4. From the **New** menu, click **Profile**.
- 5. Enter a name to represent the profile, and then click **OK**. The profile is added to the left pane.
- 6. Click the profile name, and from the **New** menu, click **Service**.
- 7. In the Add Service dialog box, click MSEMS, and then click OK.
- 8. In the **Microsoft Exchange Server** dialog box, click the **General** tab, and enter the name of the Exchange server, for example, **EXCHANGE01**.
- 9. Verify the currently logged on user account name displays in the **Mailbox** field; click **Check Name** to ensure the account name resolves with the entered Exchange server name.
- 10. Click **OK** to save the profile configuration, and close MAPI Profile Manager 2.0.

## Barracuda PST Enterprise

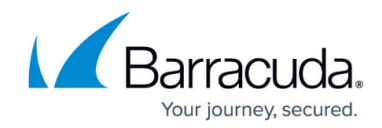

© Barracuda Networks Inc., 2024 The information contained within this document is confidential and proprietary to Barracuda Networks Inc. No portion of this document may be copied, distributed, publicized or used for other than internal documentary purposes without the written consent of an official representative of Barracuda Networks Inc. All specifications are subject to change without notice. Barracuda Networks Inc. assumes no responsibility for any inaccuracies in this document. Barracuda Networks Inc. reserves the right to change, modify, transfer, or otherwise revise this publication without notice.